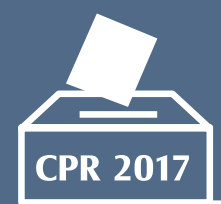

### CONSULTA POPULAR DE REVOCATORIA DEL MANDATO DE AUTORIDADES MUNICIPALES 2017

Domingo 11 de junio

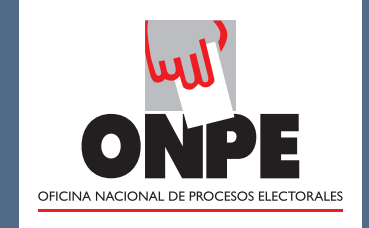

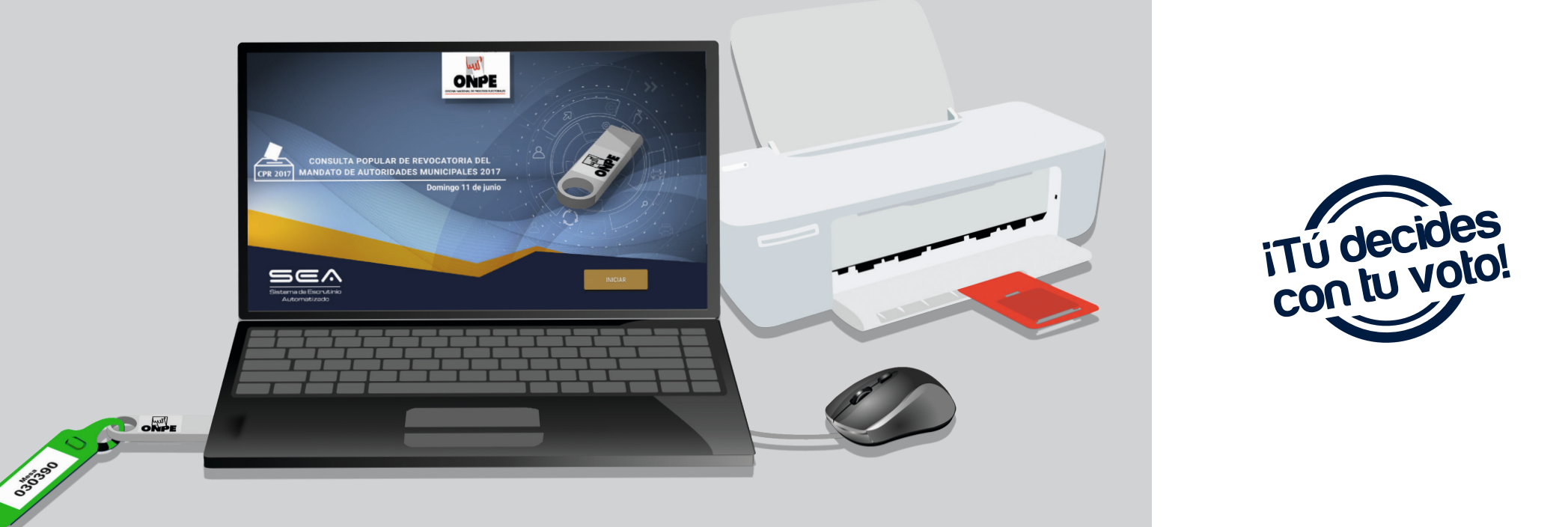

# GUÍA DEL **MIEMBRO DE MESA** PARA EL ESCRUTINIO AUTOMATIZADO

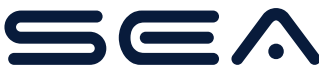

Sistema de Escrutinio Automatizado

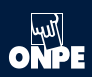

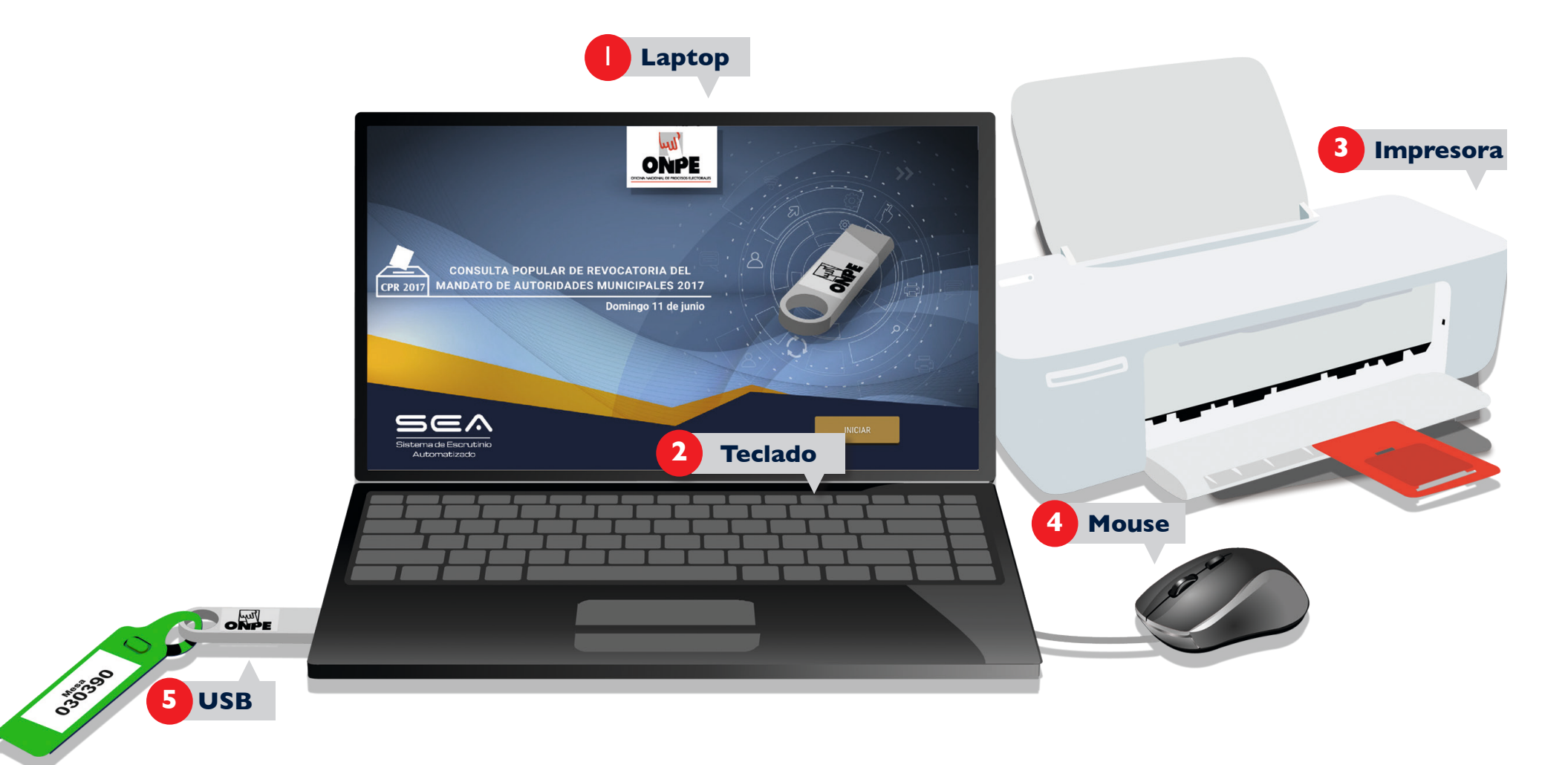

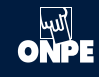

# INSTRUCCIONES PARA EL USO DEL EQUIPO INFORMÁTICO ELECTORAL

Para el sistema de escrutinio automatizado (SEA), es necesaria la correcta utilización del equipo informático electoral, como se detalla a continuación:

- La laptop en la cual los miembros de mesa ingresarán todos los datos solicitados.
- El teclado de la laptop que permitirá escribir los datos solicitados.
- La impresora que servirá para imprimir las actas de escrutinio, cartel de resultados y certificados de participación de los miembros de mesa. Para ello, se utilizarán las hojas de seguridad que se encuentran en el paquete de escrutinio.
- El mouse conectado a la laptop que permitirá controlar el movimiento del cursor y el desplazamiento por la pantalla.
- El USB que iniciará el sistema cuando se lo conecte a la laptop.

En todo momento los miembros de mesa recibirán la orientación del personal de la ONPE, quienes absolverán sus consultas durante el escrutinio automatizado.

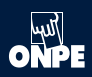

Para el uso del SEA, es necesario que los miembros de mesa se registren con sus números de DNI. El miembro de mesa que usa la laptop debe ubicar el cursor en cada casillero correspondiente.

| Sea              | CONSULTA POPULAR DE REVOCATORIA 2017                                                                                  | ONPE          |          |                                                                |
|------------------|----------------------------------------------------------------------------------------------------|---------------|----------|----------------------------------------------------------------|
| MIEMBROS DE MESA | REGISTRO DE MIEMBROS DE MESA                                                                                          |               |          | REGISTRO DE MIEMBROS DE MESA                                   |
|                  | INGRESE EL NÚMERO DE DNI QUE CORRESPONDA Y HAGA CLIC EN EL BOTÓN "BUSCAR".<br>LUEGO HAGA CLIC EN EL BOTÓN "CONTINUAR" |               |          |                                                                |
| PRESIDENTE       | INGRESAR DNI: 10285501 BUSCAR Q                                                                                       |               |          | Ingresa en primer lugar el número de DNI del presidente o      |
| SECRETARIO       | INGRESAR DNI: BUSCAR Q                                                                                                |               |          | presidenta de mesa y haz clic en el botón                      |
| TERCER MIEMBRO   | INGRESAR DNI: BUSCAR Q                                                                                                |               | <i>v</i> |                                                                |
|                  |                                                                                                    | Lut           |          |                                                                |
|                  | CONSULTA POPULAR DE REVOCATORIA 2017                                                                                  |               |          |                                                                |
|                  | INGRESE EL NÚMERO DE DNI QUE CORRESPONDA Y HAGA CLIC EN EL BOTÓN "BUSCAR".<br>LUEGO HAGA CLIC EN EL BOTÓN "CONTINUAR" | ∑ Mesa 030390 |          |                                                                |
| PRESIDENTE       | NOMBRES: ALEX CARLOS<br>APELLIDOS: ADRIANZEN CALLE<br>DNI: 10285501                                                   | Corregir 🗹    |          |                                                                |
| SECRETARIO       | INGRESAR DNI: BUSCAR Q                                                                                                |               |          | Aparecerá la foto y datos del presidente o presidenta de mesa. |
| TERCER MIEMBRO   | INGRESAR DNI: BUSCAR Q                                                                                                |               | V        |                                                                |
|                  |                                                                                                    |               |          |                                                                |
|                  |                                                                                                    |               |          |                                                                |

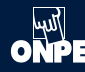

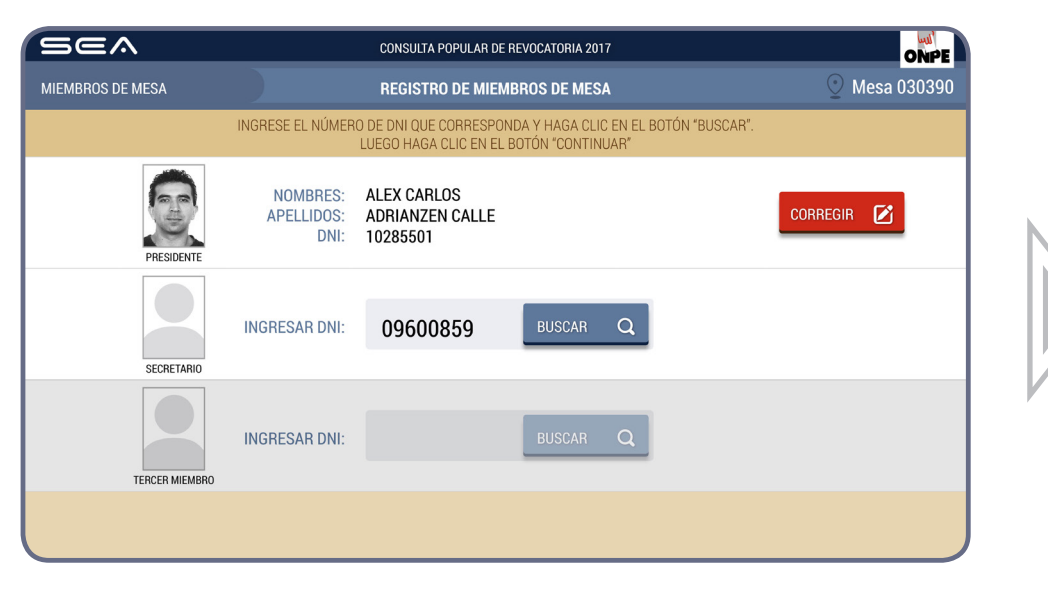

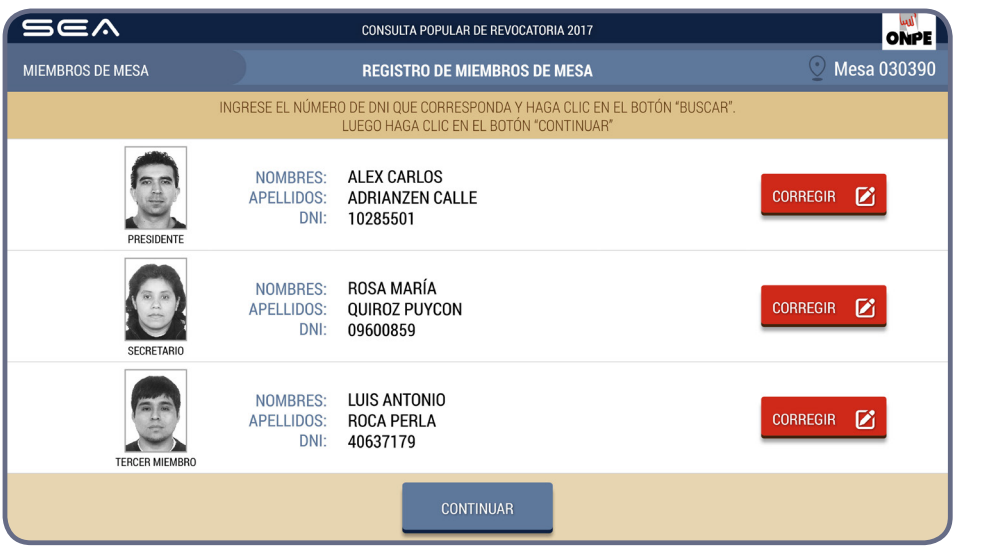

Prosigue de la misma forma con el ingreso del número de DNI del secretario(a) y tercer miembro.

Luego de ingresar correctamente los datos de los tres miembros de mesa, haz clic en el botón

#### CONTINUAR

Si los datos de algún miembro de mesa no coinciden con su respectivo cargo, haz clic en el botón

CORREGIR

En la pantalla se muestra el total de electores hábiles de la mesa de sufragio. Para el ingreso correcto de los datos solicitados, se debe tener en la mesa el acta de instalación y sufragio **(hoja 4a)**.

| Sea              | CONSULTA POPULAR DE REVOCATORIA 2017                                                                                                 |
|------------------|----------------------------------------------------------------------------------------------------|
| MIEMBROS DE MESA | INGRESO DE INFORMACIÓN Q Mesa 030390                                                                                                 |
| EN EL RE         | ADRO EN BLANCO, INGRESE LOS DATOS CONSIGNADOS EN LAS ACTAS DE INSTALACIÓN Y DE SUFRAGIO.<br>LUEGO, HAGA CLIC EN EL BOTÓN "CONTINUAR" |
|                  | 300<br>ELECTORES HÁBILES                                                                                                    |
| Ir               | esar la hora escrita en el <i>Acta de instalación:</i>                                                                               |
|                  | igresar la hora escrita en el <i>Acta de sufragio:</i> : p.m.                                                                        |
|                  | Ingresar el total de ciudadanos que votaron:                                                                                         |
|                  | CONTINUAR                                                                                                    |

# **INGRESO DE INFORMACIÓN**

Ingresa las horas consignadas en el acta de instalación y sufragio.

Ingresa el total de ciudadanos que votaron del acta de sufragio.

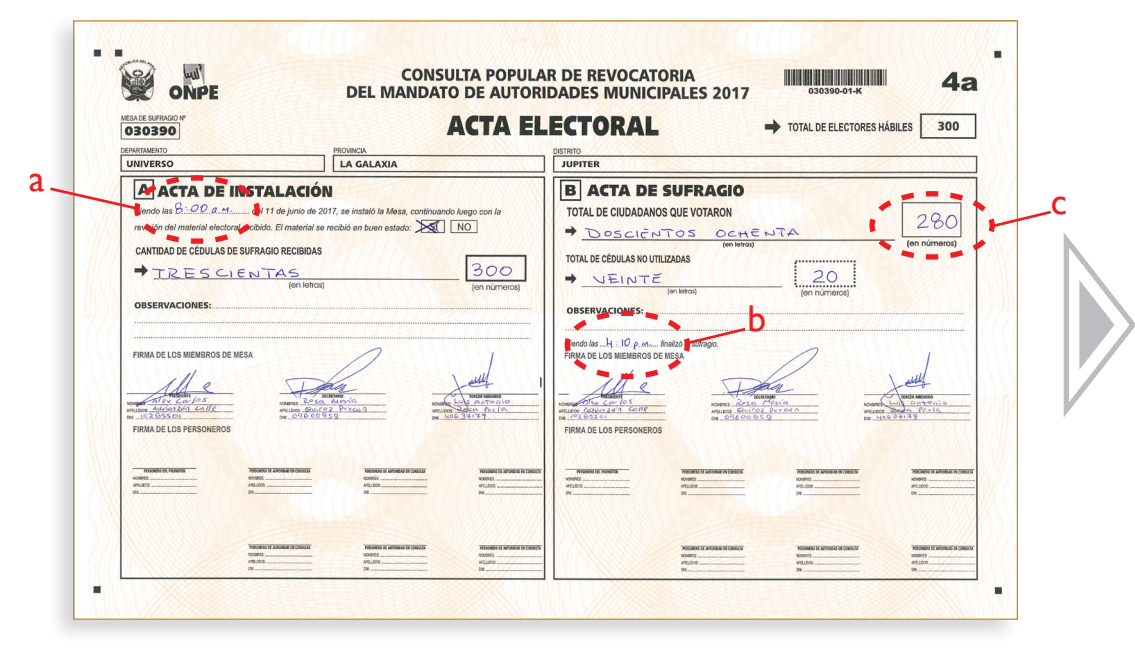

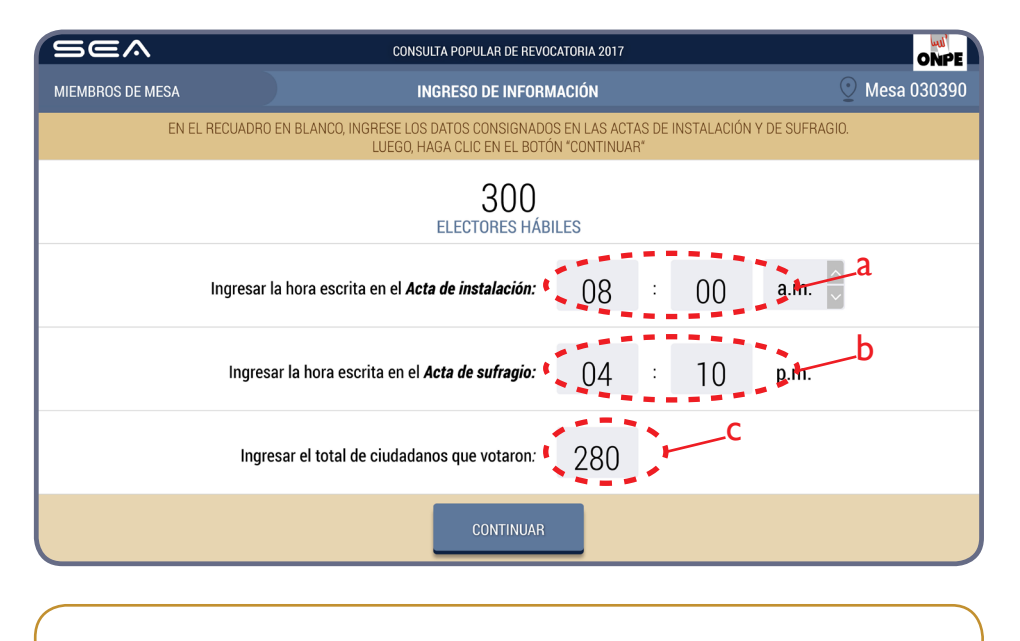

Ingresados los datos solicitados, haz clic en el botón

CONTINUAR

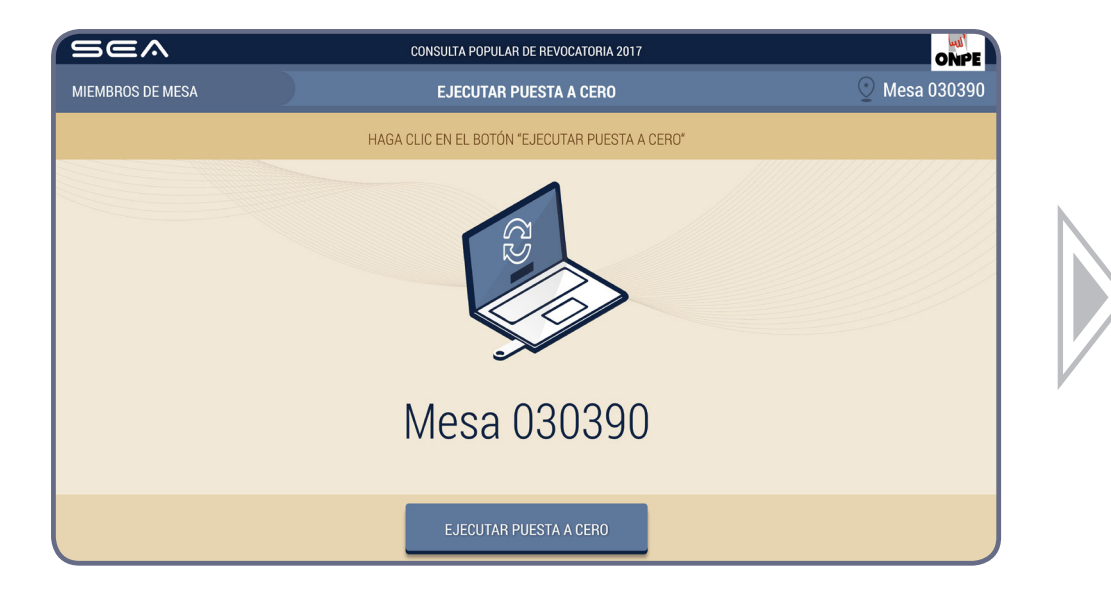

### **PUESTA A CERO**

La puesta a cero de votos se realiza para verificar que el total de votos de cada opción, votos en blanco, nulos e impugnados se encuentren en cero.

Para ejecutar la puesta a cero, haz clic en el botón

EJECUTAR PUESTA A CERO

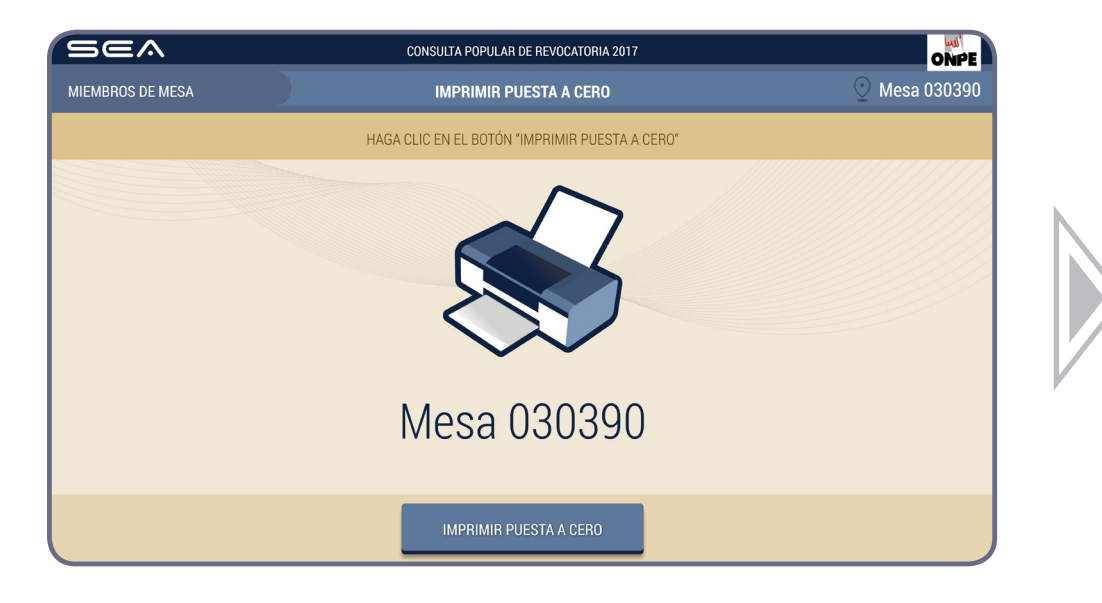

Para imprimir la puesta a cero, haz clic en el botón

**IMPRIMIR PUESTA A CERO** 

El sistema imprime dos reportes de puesta a cero de votos que deben ser firmadas por los tres miembros de mesa. Entrega un reporte al personal de la ONPE y el otro colócalo en el sobre rojo.

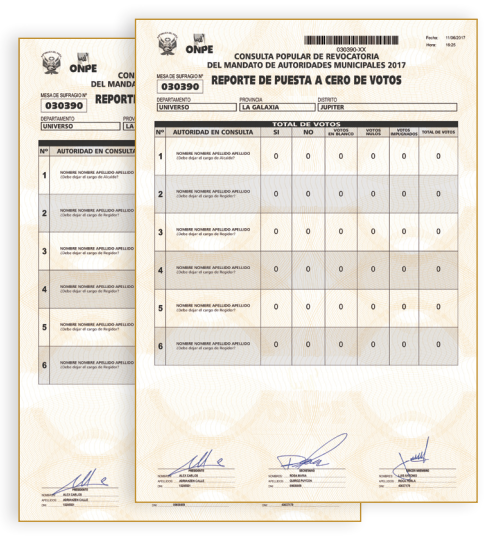

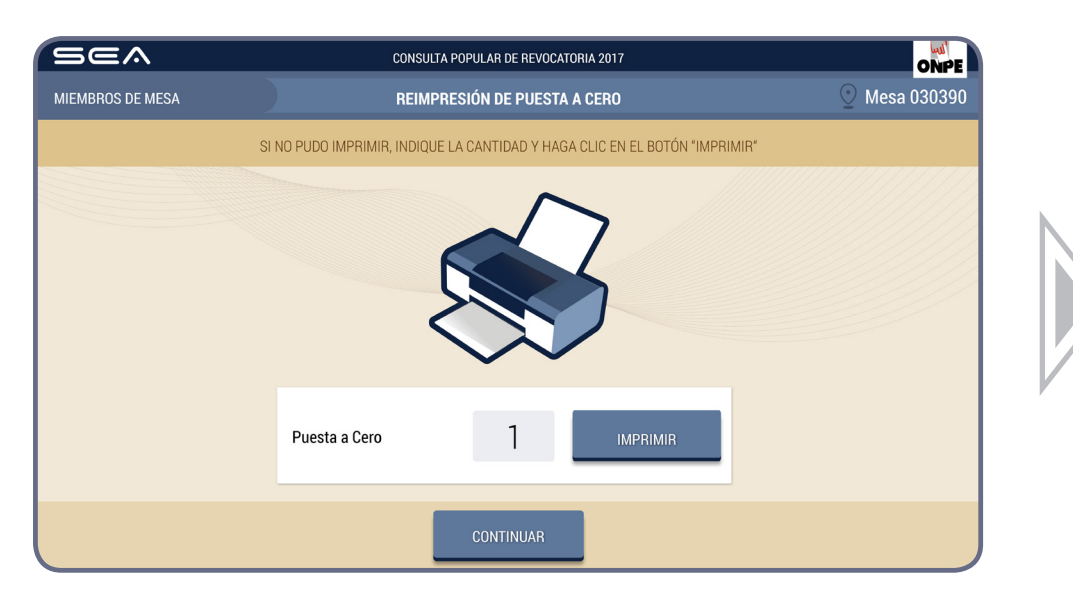

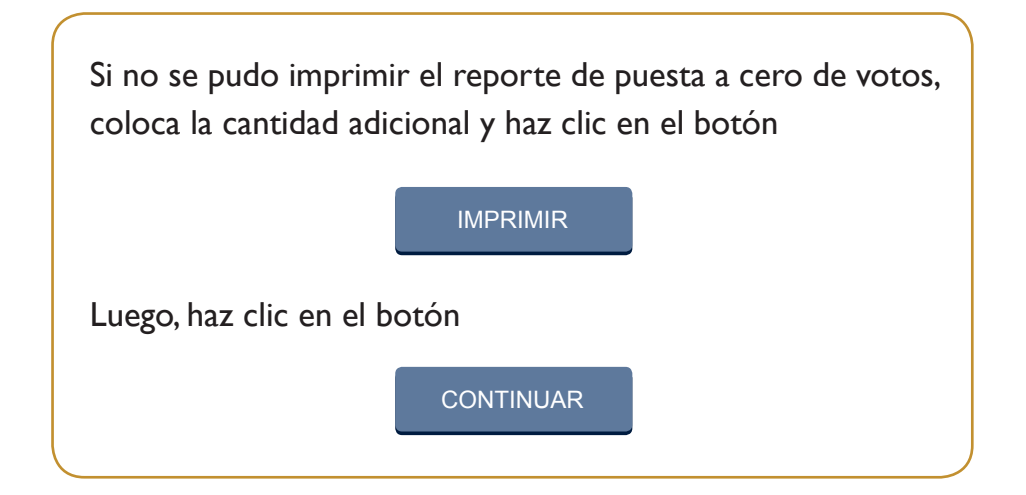

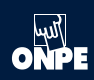

Para la digitación de los resultados de cada opción (Sí o No), votos en blanco, nulos e impugnados, es necesario tener sobre la mesa la hoja borrador (hoja 5).

Uno de los miembros de mesa dictará en voz alta el total de votos de cada opción de la hoja borrador, así como los votos en blanco, nulos e impugnados. Mientras que otro miembro de mesa digitará cuidadosamente la información, en la laptop, dentro del casillero correspondiente.

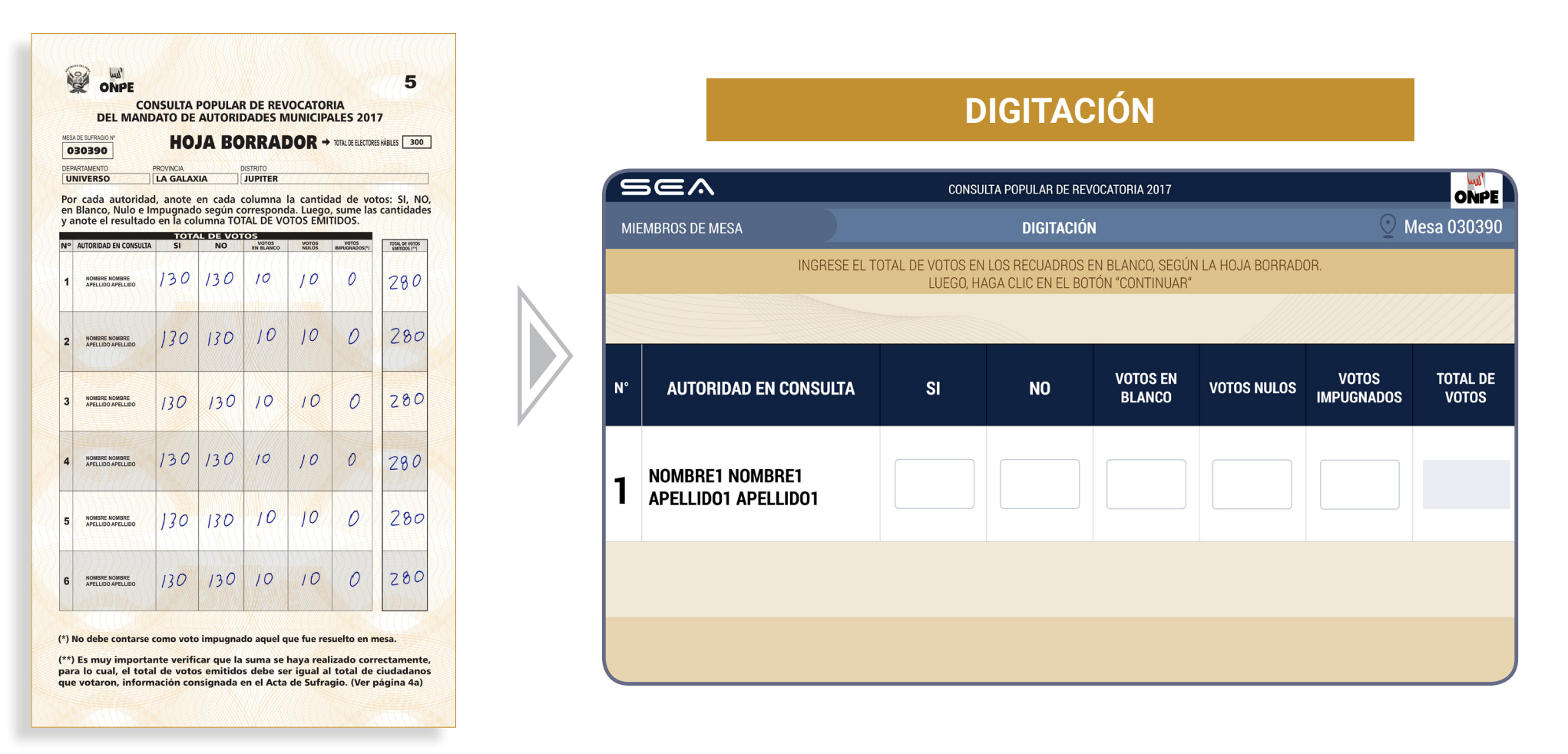

ONPE

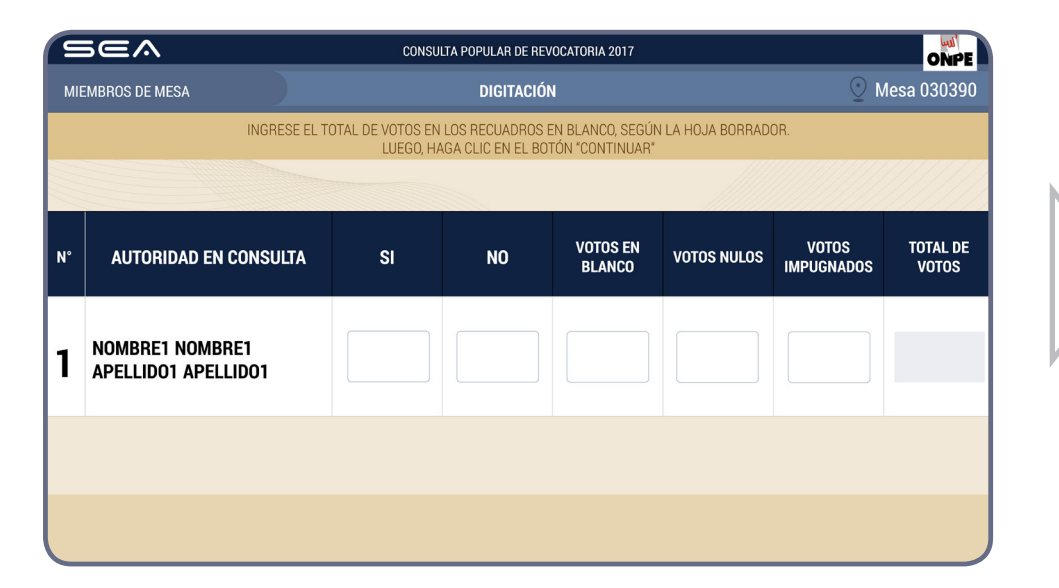

| jea                                    | CONSUL                                                                                           | TA POPULAR DE REV                                               | OCATORIA 2017                                                                                                    |                                                                                                    |                                                                                                    | ONPE                                                                                               |
|----------------------------------------|--------------------------------------------------------------------------------------------------|-----------------------------------------------------------------|----------------------------------------------------------------------------------------------------|----------------------------------------------------------------------------------------------------|----------------------------------------------------------------------------------------------------|----------------------------------------------------------------------------------------------------|
| MBROS DE MESA                          |                                                                                                  | DIGITACIÓN                                                      | I                                                                                                    |                                                                                                    | ⊙ м                                                                                                    | esa 030390                                                                                         |
| INGRESE EL T                           | OTAL DE VOTOS EN<br>LUEGO, HA                                                                    | LOS RECUADROS E<br>GA CLIC EN EL BO                             | EN BLANCO, SEGÚN<br>FÓN "CONTINUAR"                                                                                                    | I LA HOJA BORRADO                                                                                                    | DR.                                                                                                    |                                                                                                    |
|                                        |                                                                                                  |                                                                 |                                                                                                    |                                                                                                    |                                                                                                    |                                                                                                    |
| AUTORIDAD EN CONSULTA                  | SI                                                                                               | NO                                                              | VOTOS EN<br>Blanco                                                                                                    | VOTOS NULOS                                                                                                    | VOTOS<br>Impugnados                                                                                                    | TOTAL DE<br>Votos                                                                                  |
| NOMBRE1 NOMBRE1<br>APELLIDO1 APELLIDO1 | 130                                                                                              | 130                                                             | 10                                                                                                    | 10                                                                                                    | 0                                                                                                    | 280                                                                                                |
|                                        |                                                                                                  |                                                                 |                                                                                                    |                                                                                                    |                                                                                                    |                                                                                                    |
|                                        |                                                                                                  | CONTINUAE                                                       |                                                                                                    |                                                                                                    |                                                                                                    |                                                                                                    |
|                                        | MBROS DE MESA<br>INGRESE EL T<br>AUTORIDAD EN CONSULTA<br>NOMBRE1 NOMBRE1<br>APELLIDO1 APELLIDO1 | AUTORIDAD EN CONSULTA<br>NOMBRE1 NOMBRE1<br>APELLIDO1 APELLIDO1 | CONSULTA POPULAR DE REV<br>MBROS DE MESA DIGITACIÓN<br>INGRESE EL TOTAL DE VOTOS EN LOS RECUADROS E<br>LUEGO, HAGA CLIC EN EL BOY<br>AUTORIDAD EN CONSULTA SI NO<br>NOMBRE1 NOMBRE1<br>APELLIDO1 APELLIDO1 130<br>CONTINUAR | CONSULTA POPULAR DE REVOCATORIA 2017<br>MBROS DE MESA DIGITACIÓN<br>INGRESE EL TOTAL DE VOTOS EN LOS RECUADROS EN BLANCO, SEGÚN<br>LUEGO, HAGA CLIC EN EL BOTÓN "CONTINUAR"<br>AUTORIDAD EN CONSULTA SI NO VOTOS EN<br>BLANCO<br>NOMBRE1 NOMBRE1<br>APELLIDO1 APELLIDO1 130 100 | AUTORIDAD EN CONSULTA       SI       NO       VOTOS EN BLANCO, SEGÚN LA HOJA BORRADO LUEGO, HAGA CLIC EN EL BOTÓN "CONTINUAR"         NOMBRE1 NOMBRE1 APELLIDO1       130       130       10       10 | AUTORIDAD EN CONSULTA POPULAR DE REVOCATORIA 2017         MBROS DE MESA       DIGITACIÓN       VO< |

Digita los resultados de la hoja de borrador en los casilleros en blanco de la opción Sí, No, votos en blanco, nulos e impugnados.

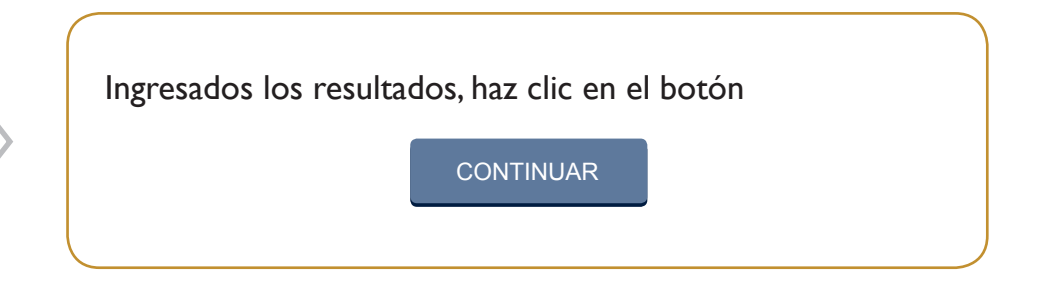

Prosigue de la misma forma para el ingreso de los resultados del resto de las autoridades en consulta, según corresponda.

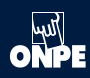

Luego de ingresar los resultados de todas las autoridades en consulta, se continúa con la confirmación de digitación. Estas cantidades deben compararse con la hoja borrador.

| IE         |                                                                                                    | CONSU                                                              | IFIRMACIÓN DE C                                                                           | IGITACIÓN                                                                                           |                                                     | <u>О</u> м                                                            | lesa 030390                                         |
|------------|----------------------------------------------------------------------------------------------------|--------------------------------------------------------------------|-------------------------------------------------------------------------------------------|----------------------------------------------------------------------------------------------------|-----------------------------------------------------|-----------------------------------------------------------------------|-----------------------------------------------------|
|            | VERIFIQUE QUE EL TOTAL DE VOTOS SEJ<br>SI NO, CORRIJ                                                                    | A IGUAL AL DE LA H<br>A SEGUN LA HOJA                              | ioja Borrador. S<br>Borrador. Luego                                                       | SI ES IGUAL CONFIF<br>), HAGA CLIC EN EL                                                            | RME CON UN CLIC E<br>. BOTÓN "CONTINUA              | N EL RECUADRO EN                                                      | BLANCO,                                             |
| •          | AUTORIDAD EN CONSULTA                                                                                                   | SI                                                                 | NO                                                                                        | VOTOS EN<br>Blanco                                                                                  | VOTOS NULOS                                         | VOTOS<br>Impugnados                                                   | TOTAL DE<br>Votos                                   |
|            | NOMBRE1 NOMBRE1<br>APELLIDO1 APELLIDO1                                                                                  | 130                                                                | 130                                                                                       | 10                                                                                                  | 10                                                  | 0                                                                     | 280                                                 |
|            |                                                                                                    |                                                                    |                                                                                           |                                                                                                    |                                                     |                                                                       |                                                     |
|            |                                                                                                    |                                                                    |                                                                                           |                                                                                                    |                                                     |                                                                       |                                                     |
|            | -                                                                                                    |                                                                    |                                                                                           |                                                                                                    |                                                     |                                                                       |                                                     |
|            |                                                                                                    |                                                                    |                                                                                           |                                                                                                    |                                                     |                                                                       | uti                                                 |
| MIE        |                                                                                                    | CONSU                                                              | LTA POPULAR DE REV<br>IFIRMACIÓN DE E                                                     | YOCATORIA 2017<br>DIGITACIÓN                                                                        | _                                                   | <u>⊙</u> м                                                            | ONPE<br>lesa 030390                                 |
| MIE        | MBROS DE MESA<br>VERIFIQUE QUE EL TOTAL DE VOTOS SEJ<br>SI NO, CORRIJ                                                   | CONSU<br>CON<br>A IGUAL AL DE LA H<br>A SEGUN LA HOJA              | LTA POPULAR DE REV<br>IFIRMACIÓN DE L<br>IOJA BORRADOR, LUEGO<br>BORRADOR, LUEGO          | IOCATORIA 2017<br>D <b>IGITACIÓN</b><br>SI ES IGUAL CONFIF<br>D, HAGA CLIC EN EL                    | RME CON UN CLIC E<br>BOTÓN "CONTINUA                | M<br>N EL RECUADRO EN<br>IR <sup>*</sup>                              | ONPE<br>lesa 030390<br>BLANCO,                      |
| MIEN       | MBROS DE MESA<br>VERIFIQUE QUE EL TOTAL DE VOTOS SE<br>SI NO, CORRIJ<br>AUTORIDAD EN CONSULTA                           | CONSU<br>CON<br>A IGUAL AL DE LA H<br>A SEGUN LA HOJA<br>SI        | LTA POPULAR DE REV<br>IFIRMACIÓN DE L<br>IOJA BORRADOR S<br>BORRADOR, LUEGO<br>NO         | OCATORIA 2017<br>DIGITACIÓN<br>SI ES IGUAL CONFIF<br>D, HAGA CLIC EN EL<br>VOTOS EN<br>BLANCO       | RME CON UN CLIC E<br>BOTÓN "CONTINUA<br>VOTOS NULOS | N EL RECUADRO EN<br>R <sup>4</sup> VOTOS<br>IMPUGNADOS                | ONPE<br>lesa 030390<br>BLANCO,<br>TOTAL DE<br>VOTOS |
| MIET<br>I° | VERIFIQUE QUE EL TOTAL DE VOTOS SEL<br>SI NO, CORRIJ<br>AUTORIDAD EN CONSULTA<br>NOMBRE1 NOMBRE1<br>APELLIDO1 APELLIDO1 | consu<br>con<br>a igual al de la h<br>a segun la hoja<br>si<br>130 | ITA POPULAR DE REV<br>IFIRMACIÓN DE E<br>IOJA BORRADOR :<br>BORRADOR : LUEGO<br>NO<br>130 | VOCATORIA 2017<br>DIGITACIÓN<br>SI ES IGUAL CONFIR<br>), HAGA CLIC EN EL<br>VOTOS EN<br>BLANCO      | RME CON UN CLIC E<br>BOTÓN "CONTINUA<br>VOTOS NULOS | M EL RECUADRO EN<br>R <sup>e</sup><br>VOTOS<br>IMPUGNADOS             | ONPE<br>lesa 030390<br>BLANCO,<br>TOTAL DE<br>VOTOS |
| MIEI       | VERIFIQUE QUE EL TOTAL DE VOTOS SEA<br>SI NO, CORRIJ<br>AUTORIDAD EN CONSULTA<br>NOMBRE1 NOMBRE1<br>APELLIDO1 APELLIDO1 | CONSU<br>CON<br>A IGUAL AL DE LA H<br>A SEGUN LA HOJA<br>SI<br>I30 | ITA POPULAR DE REV<br>IFIRMACIÓN DE L<br>IOJA BORRADOR. S<br>BORRADOR. LUEGO<br>NO<br>130 | OCATORIA 2017<br>DIGITACIÓN<br>SI ES IGUAL CONFIR<br>), HAGA CLIC EN EL<br>VOTOS EN<br>BLANCO<br>10 | RME CON UN CLIC E<br>BOTÓN "CONTINUA<br>VOTOS NULOS | © M<br>N EL RECUADRO EN<br>R <sup>a</sup><br>VOTOS<br>IMPUGNADOS<br>0 | ONPE<br>lesa 030390<br>BLANCO,<br>TOTAL DE<br>VOTOS |

# **CONFIRMACIÓN DE DIGITACIÓN**

Para confirmar si el resultado ingresado es correcto, haz clic en el recuadro en blanco debajo de cada cantidad ingresada.

De lo contrario, corrige de acuerdo con la hoja borrador.

Confirmados los resultados ingresados, haz clic en el botón

CONTINUAR

Prosigue de la misma forma para confirmar los resultados del resto de las autoridades en consulta, según corresponda.

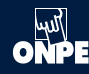

| Sea              | CONSULTA POPULAR DE REVOCATORIA 2017                                                                                | ONPE          |
|------------------|----------------------------------------------------------------------------------------------------|---------------|
| MIEMBROS DE MESA | OBSERVACIONES                                                                                                    | ⊙ Mesa 030390 |
|                  | ESCRIBA TANTO LAS RECLAMACIONES U OBSERVACIONES DE LOS PERSONEROS,<br>COMO LAS RESOLUCIONES DE LA MESA (SI HUBIERA) |               |
|                  |                                                                                                    |               |
|                  | OBSERVACIONES                                                                                                    |               |
|                  | No hay observaciones.                                                                                               |               |
|                  |                                                                                                    |               |
|                  |                                                                                                    |               |
|                  |                                                                                                    |               |
|                  |                                                                                                    |               |
|                  |                                                                                                    |               |
|                  | CONTINUAR                                                                                                    |               |

### **OBSERVACIONES**

Ingresa las reclamaciones u observaciones de los personeros o personeras presentadas durante el escrutinio, así como las resoluciones de la mesa de sufragio (si hubiera). Luego, haz clic en el botón

CONTINUAR

| Sea                         | CONSULTA POPULAR DE                                             | REVOCATORIA 2017                                                                                                    | ONPE                    |
|-----------------------------|-----------------------------------------------------------------|----------------------------------------------------------------------------------------------------|-------------------------|
| MIEMBROS DE MESA            | REGISTRO DE P                                                   | ERSONEROS                                                                                                    | 🕑 Mesa 030390           |
| HAGA CLIC EN EL BOTÓN "AGRE | GAR PERSONERO" SEGÚN CORRESPONDA E<br>LUEGO, PULSE HAGA CLIC EN | INGRESE LOS DATOS DE LOS PERSONEROS                                                                                                    | QUE DESEEN REGISTRARSE. |
|                             | AGREGAR PERSON                                                  | ERO DEL PROMOTOR 🔏                                                                                                    |                         |
|                             | 3                                                               | <b>}</b> ⊕                                                                                                    |                         |
|                             | AGREGAR PERSONERO DE                                            | AUTORIDAD EN CONSULTA 🔱                                                                                                    |                         |
| (                           | <u>Ω</u> _⊕                                                     | 2 of the second second |                         |
|                             | $\Omega_{\oplus}$                                               | <u>A</u>                                                                                                    |                         |
| (                           | Ω                                                               | 2.                                                                                                    |                         |
| (                           | <u>_</u>                                                        | 2.                                                                                                    |                         |
|                             | CONTIN                                                          | UAR                                                                                                    |                         |

# **REGISTRO DE PERSONEROS(AS)**

Para realizar el registro, haz clic en el botón

AGREGAR PERSONERO DEL PROMOTOR

#### o en el botón

AGREGAR PERSONERO DE AUTORIDAD EN CONSULTA  $\mathcal{L}$ 

según corresponda.

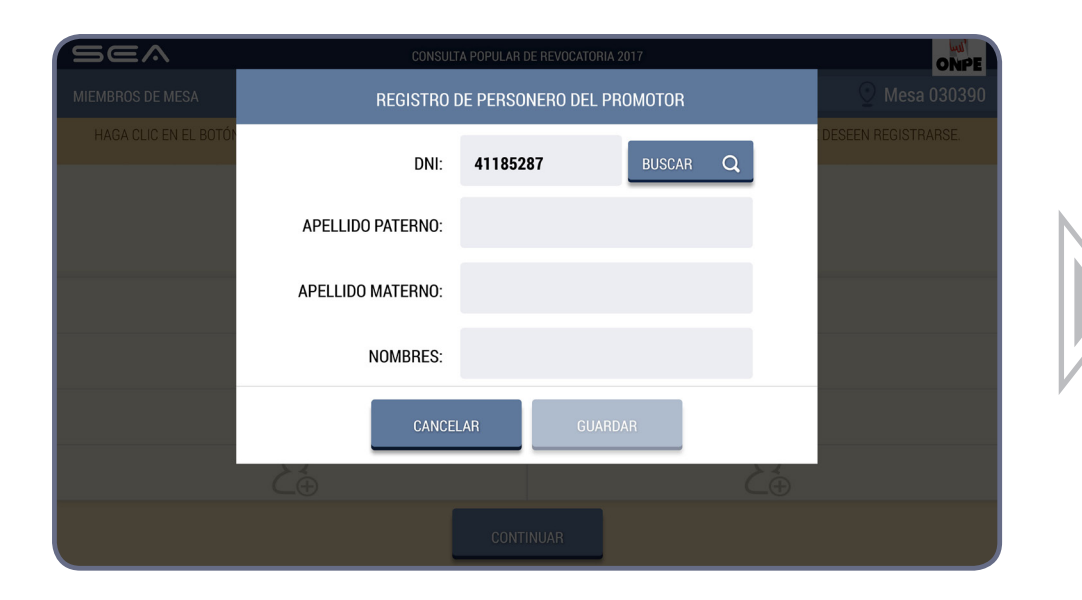

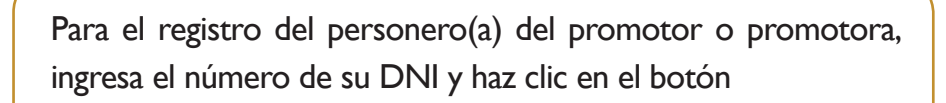

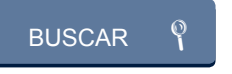

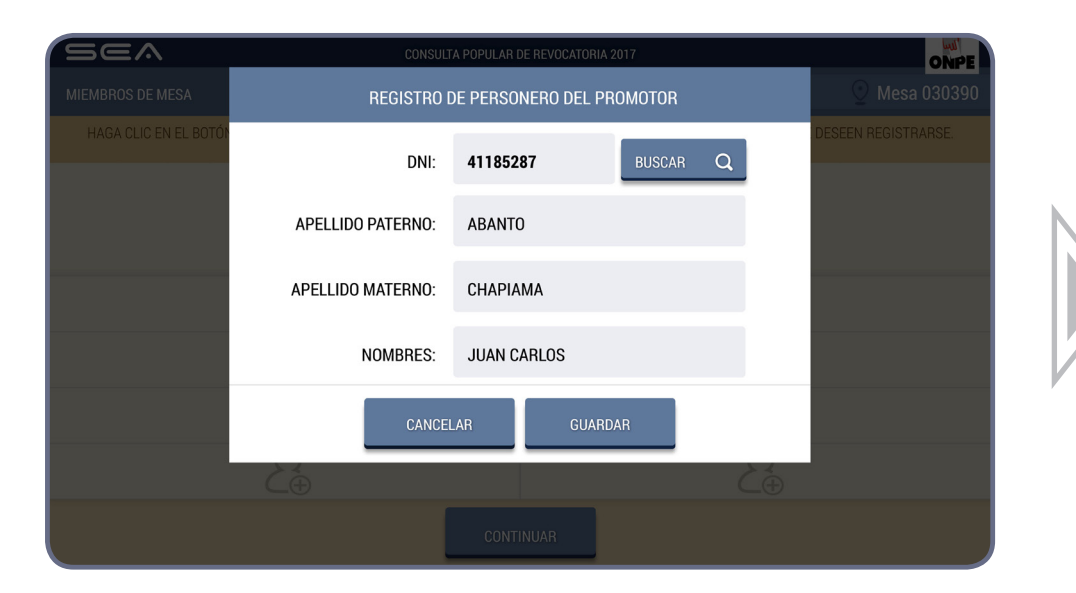

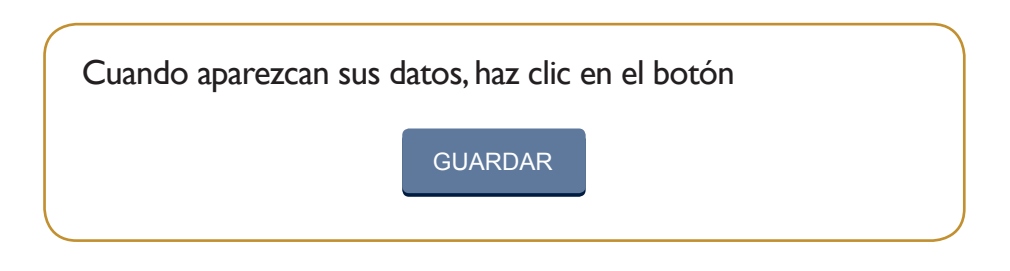

| Sea                           | CONSULTA POPULAF                                         | DE REVOCATORIA 2017                                                | ONPE                       |
|-------------------------------|----------------------------------------------------------|--------------------------------------------------------------------|----------------------------|
| MIEMBROS DE MESA              | REGISTRO D                                               | E PERSONEROS                                                       | 🕑 Mesa 030390              |
| HAGA CLIC EN EL BOTÓN "AGREGA | AR PERSONERO" SEGÚN CORRESPOND<br>LUEGO, PULSE HAGA CLIO | A E INGRESE LOS DATOS DE LOS PERSONER<br>E EN EL BOTÓN "CONTINUAR" | OS QUE DESEEN REGISTRARSE. |
|                               | AGREGAR PERS                                             | ONERO DEL PROMOTOR 🔏                                               |                            |
|                               | PERSONERO DEL PROMOTOR                                   | 41185287<br>ABANTO CHAPIAMA<br>JUAN CARLOS                         |                            |
|                               | AGREGAR PERSONERO                                        | DE AUTORIDAD EN CONSULTA 🔒                                         |                            |
| 2                             | .⊕                                                       | E                                                                  | <b>)</b><br>⊕              |
| 8                             | <u>,</u> ⊕                                               | E                                                                  | <b>)</b><br>⊕              |
| 3                             | Ĵ.⊕                                                      | 23                                                                 | <b>)</b><br>⊕              |
| 8                             | <b>}</b> .⊕                                              | E                                                                  | <b>)</b><br>€              |
|                               | CON                                                      | TINUAR                                                             |                            |

Para el registro de personeros o personeras de autoridades en consulta, haz clic en el botón

AGREGAR PERSONERO DE AUTORIDAD EN CONSULTA  $\mathcal{L}_{a}$ 

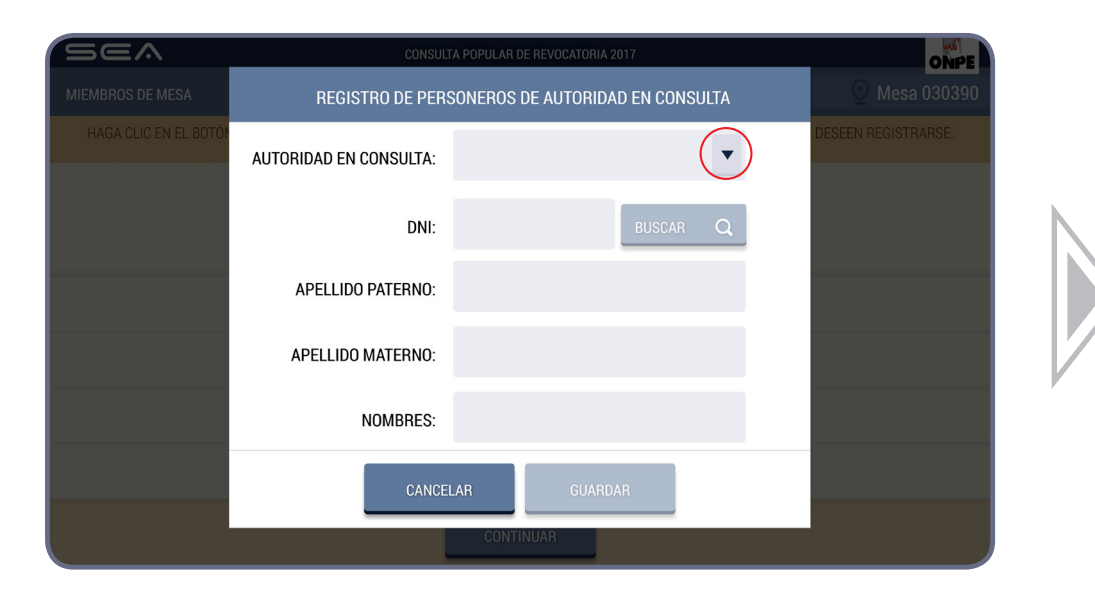

En el recuadro desplegable, selecciona el nombre de la autoridad en consulta e ingresa el DNI del personero o personera acreditado(a). Luego, haz clic en el botón

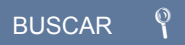

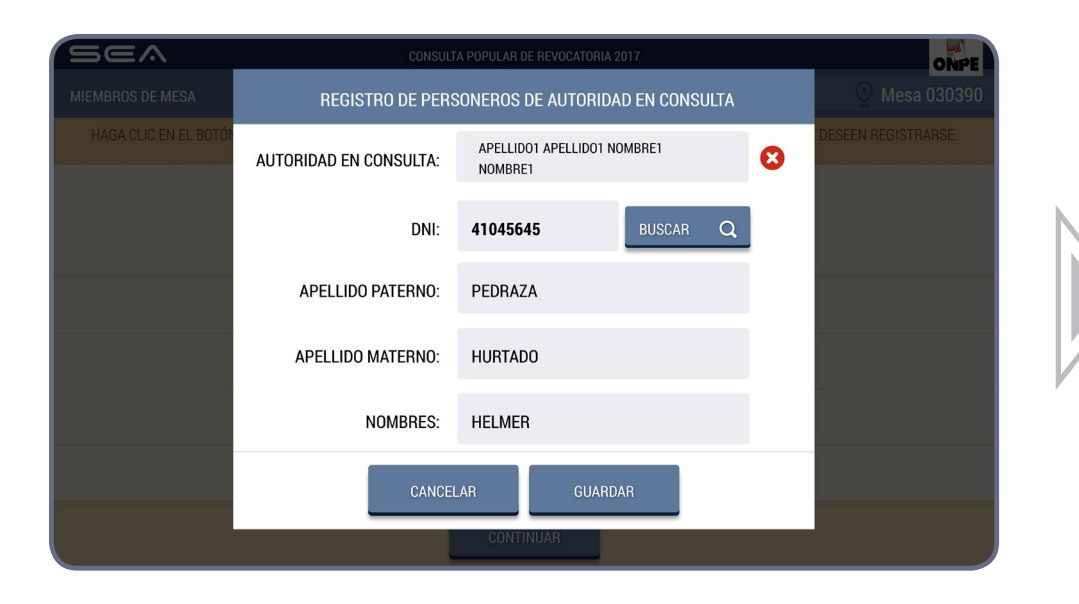

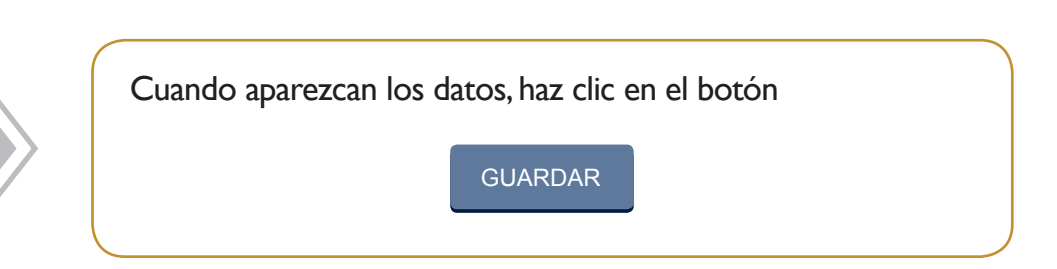

| SEA                                                              | CONSULTA POPUL                                              | AR DE REVOCATORIA 2017                                            | ONPE                          |
|------------------------------------------------------------------|-------------------------------------------------------------|-------------------------------------------------------------------|-------------------------------|
| MIEMBROS DE MESA                                                 | REGISTRO                                                    | DE PERSONEROS                                                     | ⊙ Mesa 030390                 |
| HAGA CLIC EN EL BOTÓN                                            | "AGREGAR PERSONERO" SEGÚN CORRESPON<br>LUEGO, PULSE HAGA CL | DA E INGRESE LOS DATOS DE LOS PERSO<br>IC EN EL BOTÓN "CONTINUAR" | NEROS QUE DESEEN REGISTRARSE. |
|                                                                  | AGREGAR PER                                                 | SONERO DEL PROMOTOR 🔱                                             |                               |
|                                                                  | PERSONERO DEL PROMOTOR                                      | 41185287<br>ABANTO CHAPIAMA<br>JUAN CARLOS                        |                               |
|                                                                  | AGREGAR PERSONER                                            | O DE AUTORIDAD EN CONSULTA  🔒                                     |                               |
| AUTORIDAD EN CONSULTA:<br>APELLIDO1 APELLIDO1<br>NOMBRE1 NOMBRE1 | 41045645<br>PEDRAZA HURTADO<br>HELMER                       |                                                                   | <u>_</u> ⊕                    |
|                                                                  | 20                                                          |                                                                   | 20                            |
|                                                                  | 20                                                          |                                                                   | <u>Q</u>                      |
|                                                                  | 20                                                          |                                                                   | $\Omega_{\oplus}$             |
|                                                                  | со                                                          | NTINUAR                                                           |                               |

Los datos registrados se visualizarán en la pantalla. Para agregar a un personero o personera de otra autoridad en consulta, procede de la misma forma. Si deseas eliminar los datos de alguno, haz clic en el botón 😒

Luego, haz clic en el botón

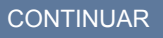

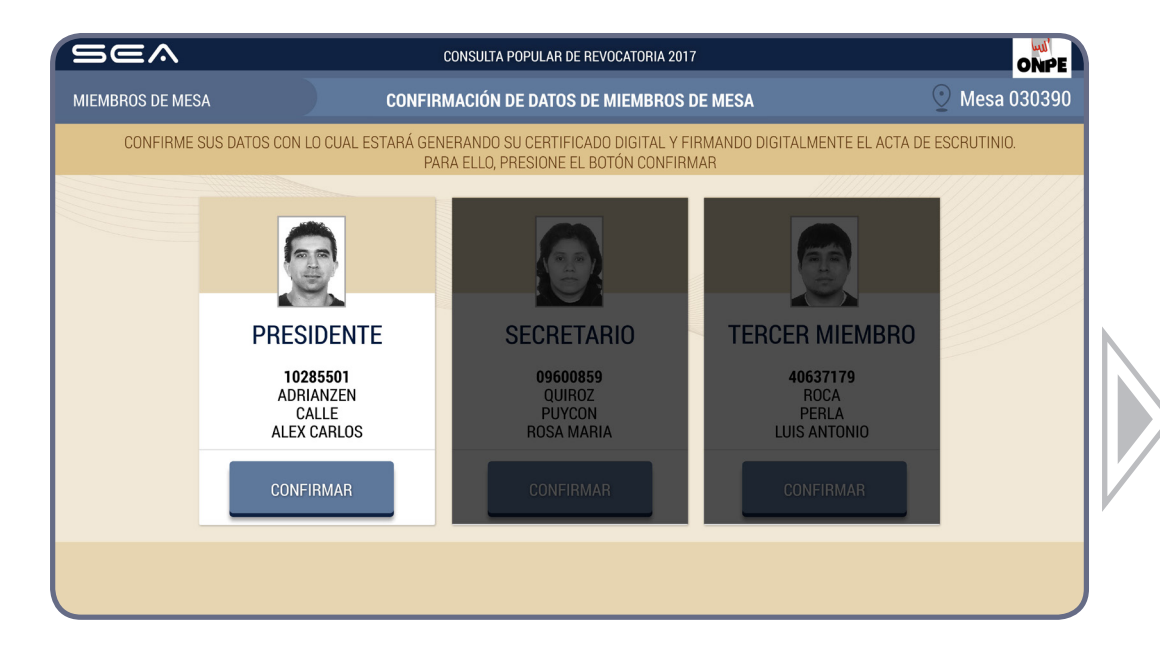

# CONFIRMACIÓN DE DATOS DE LOS MIEMBROS DE MESA

Cada miembro de mesa debe confirmar sus datos para la generación de su certificado digital y firma digital de las actas de escrutinio.

Para ello, cada miembro de mesa hace clic en el botón

CONFIRMAR, según su cargo.

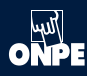

# IMPRESIÓN DE ACTAS Y CARTEL DE RESULTADOS

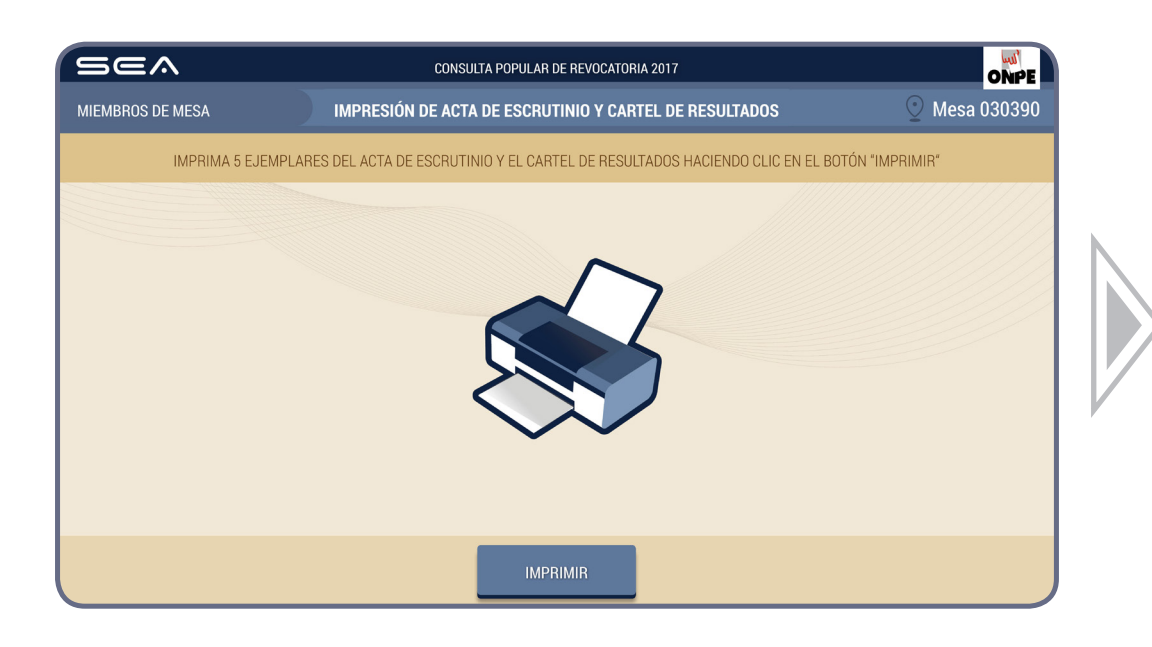

Para imprimir automáticamente cinco (5) actas de escrutinio y el cartel de resultados, haz clic en el botón

#### IMPRIMIR

Impresas las actas, deben ser firmadas por los tres miembros de mesa en el lugar que le corresponde a cada uno.

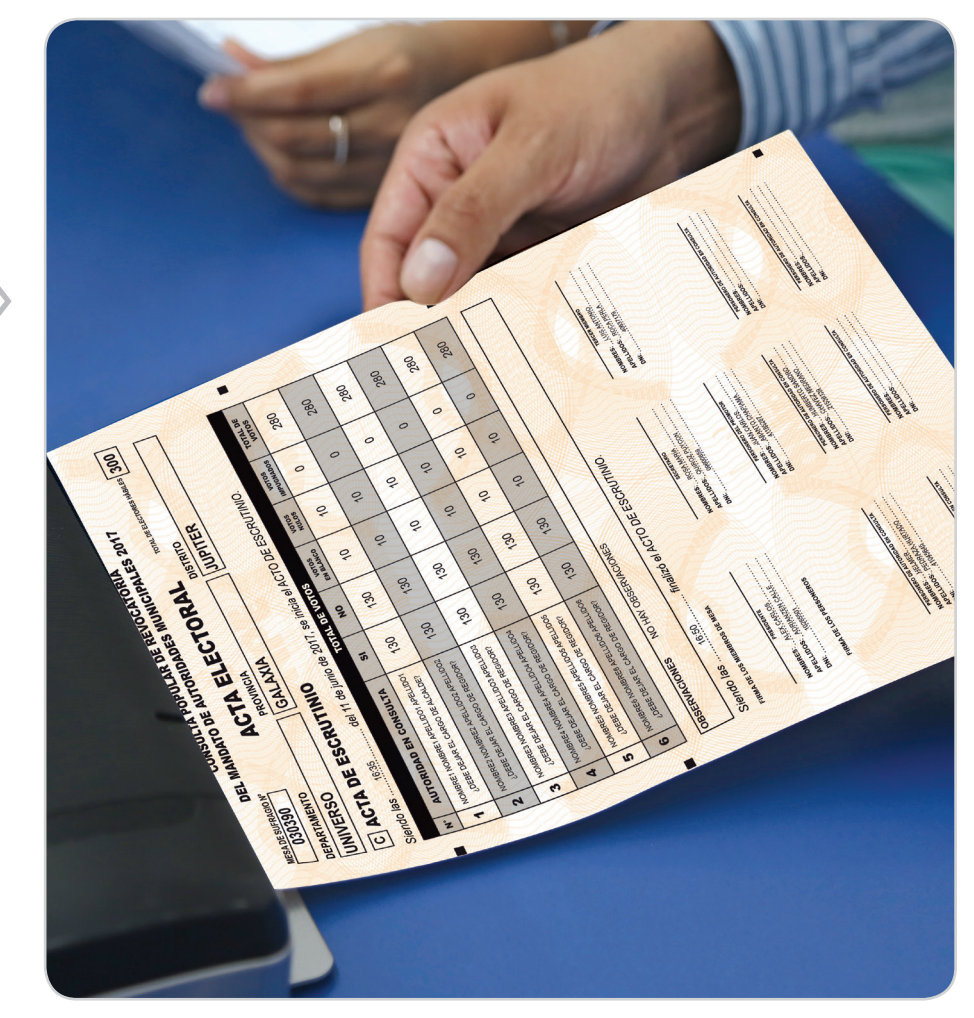

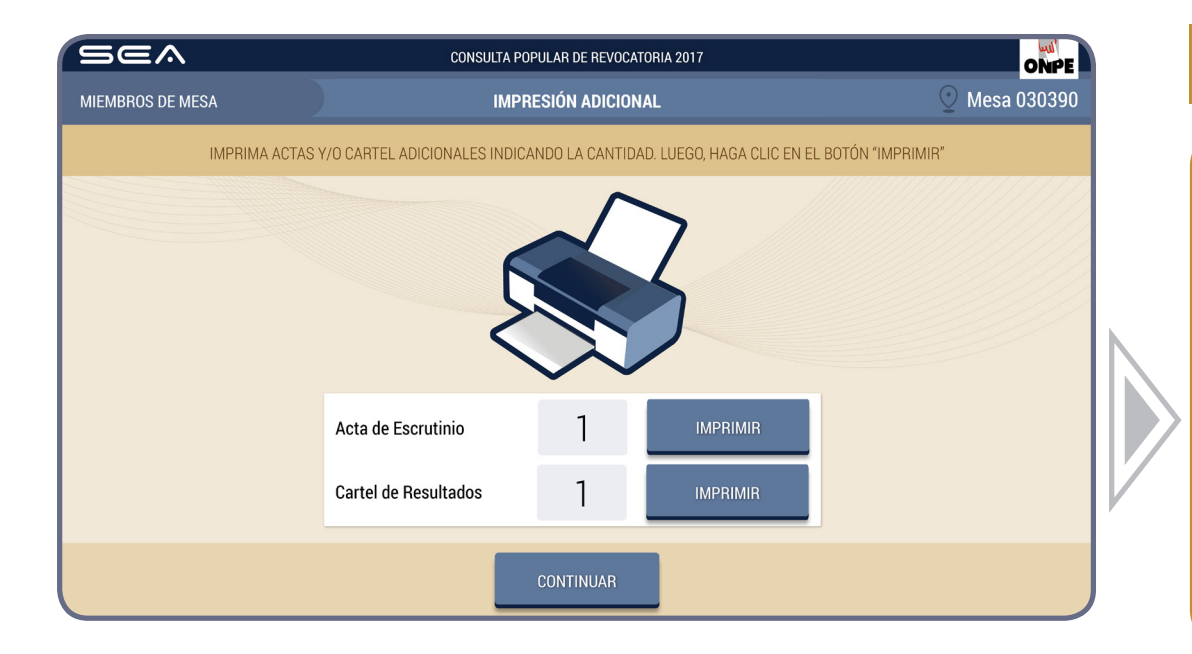

# **IMPRESIÓN ADICIONAL**

Ingresa el número de actas de escrutinio adicionales para los personeros o personeras que lo soliciten y haz clic en el botón

#### IMPRIMIR

En caso sea necesario, puedes imprimir el cartel de resultados adicional.

Luego, haz clic en el botón

CONTINUAR

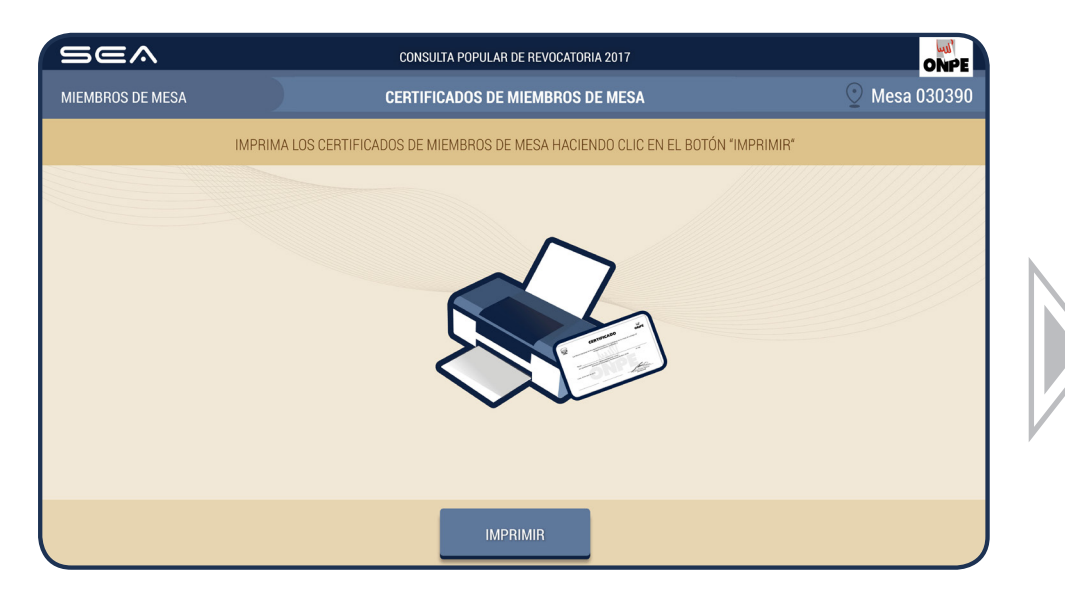

### **CERTIFICADOS DE MIEMBROS DE MESA**

Para imprimir los certificados de participación de los miembros de mesa, haz clic en el botón

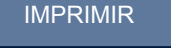

Luego, cada miembro de mesa firma los certificados en el espacio que le corresponde a cada uno.

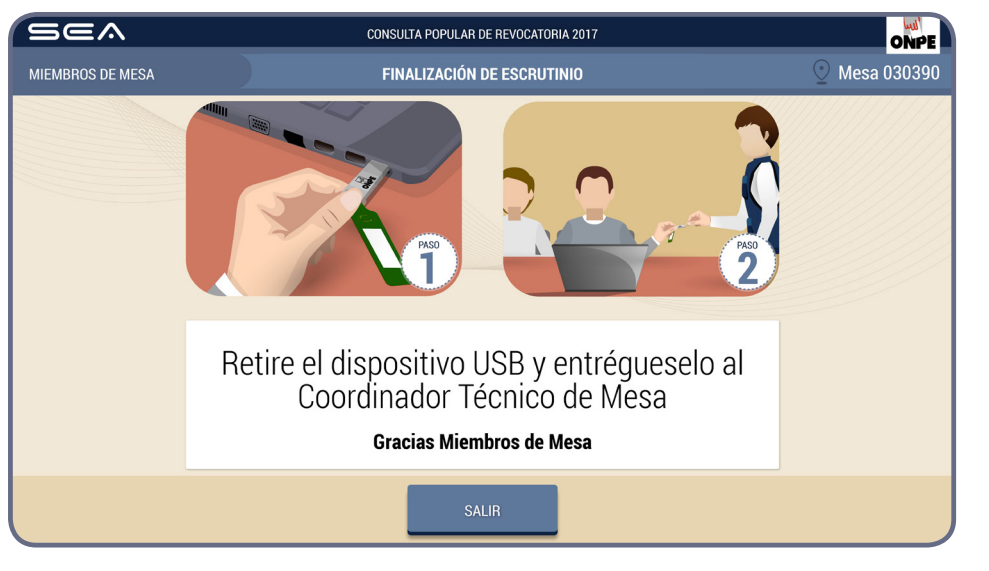

# **FINALIZACIÓN DE ESCRUTINIO**

Para finalizar el uso del SEA, desconecta el USB y haz clic en el botón

SALIR

Desconectado el USB, entrégaselo al personal de la ONPE y continúa con las tareas finales de acuerdo con las indicaciones de la Cartilla de instrucción para miembros de mesa.

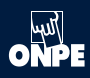

### **CASOS O SITUACIONES ESPECIALES**

A continuación, te presentamos las soluciones por si incurres en algún error:

| MIEMBROS DE MESA |                                                                                                    |               |                                                          |
|------------------|----------------------------------------------------------------------------------------------------|---------------|----------------------------------------------------------|
|                  | REGISTRO DE MIEMBROS DE MESA                                                                                          | ⊙ Mesa 03039  | Caso 1                                                   |
|                  | INGRESE EL NÚMERO DE DNI QUE CORRESPONDA Y HAGA CLIC EN EL BOTÓN "BUSCAR".<br>LUEGO HAGA CLIC EN EL BOTÓN "CONTINUAR" |               |                                                          |
| PRESIDENTE       | INGRESAR DNI: 75956524 BUSCAR Q                                                                                       |               | Si el miembro de mesa ingresa un número de DNI que no es |
| SECRETARIO       | INGRESAR DNI: BUSCAR Q                                                                                                |               | válido.                                                  |
| TERCER MIEMBRO   | INGRESAR DNI: BUSCAR Q                                                                                                |               |                                                          |
|                  |                                                                                                    |               |                                                          |
| Sea              | CONSULTA POPULAR DE REVOCATORIA 2017                                                                                  | ONPE          |                                                          |
|                  |                                                                                                    | 🕑 Mesa 030390 |                                                          |
|                  |                                                                                                    |               |                                                          |
|                  |                                                                                                    |               |                                                          |
|                  | El número de DNI 75956524 no pertenece a la mesa de sufragio.                                                         |               | Aparece el siguiente mensaje de alerta.                  |
|                  | ACEPTAR                                                                                                    |               |                                                          |
| TERCER MIEMBRO   | INGRESAR DNI: BUSCAR Q                                                                                                |               |                                                          |
|                  |                                                                                                    |               |                                                          |
| SOLUCIÓN         | : Haz clic en el botón ACEPTAR y e                                                                                    | escribe corre | ectamente el número de DNI que corresponda.              |

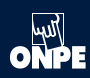

| CONSULA POPULAR DE REVOCATORA 2017<br>MEMBROS DE MESA NORESO DE INFORMACIÓN © Mesa 030390<br>EN EL RECUADRO EN BLANCO. INGRESE LOS DATOS CONSORADOS EN LAS ACTAS DE INSTALACIÓN Y DE SUFRAGIO.<br>LUEGO MASA CUE DE NEL BOTÓN CONTINUAR <sup>27</sup><br>BINgresar la hora escrita en el <b>Acta de instalación:</b> 08 : 00 a.m.<br>Ingresar la hora escrita en el <b>Acta de sufragio:</b> 04 : 10 p.m.<br>Ingresar el total de ciudadanos que votaron.<br>301<br>CONTINUAR                                                                                                    | Caso 2<br>Si el total de ciudadanos que votaron es mayor al total de electores hábiles de la mesa<br>de sufragio. |
|----------------------------------------------------------------------------------------------------|----------------------------------------------------------------------------------------------------|
| CONCILIAR POPULAR DE REVOCATORIA 2017                                                                                                    | Aparece el siguiente mensaje de alerta.<br>Al hacer clic en el botón ACEPTAR                                      |
| CONCULA POPULA DE REVOCUTIONA 2017         MERABROS DE MESA       INGRESO DE INFORMACIÓN       © Mesa 0300390         EN EL RECUMADRO EN BLANCO, INORESE, LOS CONTOS CONSONADOS EN LAS ACTÁS DE NOSTALACIÓN Y DE SUFRAGIO<br>LUESO MAGA DUE DE LE BOTON "ONTRINUA"       CERRAR SESIÓN         300<br>ELECITORES HÁBILES         Ingresar la hora escrita en el Acta de sufragio:       04       :       10       p.m.         Ingresar la hora escrita en el Acta de sufragio:       04       :       10       p.m.         Ingresar la hora escrita en el Acta de sufragio:       04       :       10       p.m.         Ingresar la hora escrita en el Acta de sufragio:       04       :       10       p.m.         Ingresar la hora escrita en el Acta de sufragio:       04       :       10       p.m.         Ingresar el total de ciudadanos que votaron:       301         CONTINUAR | Se mostrará el dato erróneo y en la parte superior derecha se activará el botón<br>CERRAR SESIÓN                  |

**SOLUCIÓN**: Verifica la información del total de ciudadanos que votaron del acta de sufragio, corrige y haz clic en el botón **CONTINUAR**. Este número no debe ser mayor al total de electores hábiles.

Si el dato ingresado en el acta de sufragio es correcto y aún así es mayor que el total de electores hábiles de la mesa, haz clic en el botón CERRAR SESIÓN y continúa con el escrutinio de forma manual. Para ello, solicita al personal de la ONPE el material de contingencia.

| VERIFIQUE QUE EL TOTAL DE VOTOS SEA<br>SUNO CORRUN                                                             | A IGUAL AL DE LA HO<br>A SEGUN LA HOJA B                                                                   | UA BORRADOR.                                                                                                    | SI ES IGUAL CONFIL<br>D'HAGA CLIC EN EL                                                                                                    | RME CON UN CLIC E<br>BOTÓN "CONTINUA                                        | N EL RECUADRO EN                                                   | I BLANCO,                                     |
|----------------------------------------------------------------------------------------------------|----------------------------------------------------------------------------------------------------|----------------------------------------------------------------------------------------------------|----------------------------------------------------------------------------------------------------|-----------------------------------------------------------------------------|--------------------------------------------------------------------|-----------------------------------------------|
| on No, dominio                                                                                                 | A SECON LA HOUR D                                                                                          | 01100001.2020                                                                                                    |                                                                                                    |                                                                             |                                                                    |                                               |
| AUTORIDAD EN CONSULTA                                                                                          | SI                                                                                                    | NO                                                                                                    | VOTOS EN<br>Blanco                                                                                                    | VOTOS NULOS                                                                 | VOTOS<br>Impugnados                                                | TOTAL DE<br>Votos                             |
| NOMBRE2 NOMBRE2<br>APELLIDO2 APELLIDO2                                                                         | 140                                                                                                    | 140                                                                                                    | 10                                                                                                    | 10                                                                          | 0                                                                  | 300                                           |
|                                                                                                    |                                                                                                    | ✓                                                                                                    | ✓                                                                                                    |                                                                             |                                                                    |                                               |
|                                                                                                    |                                                                                                    | CONTINUA                                                                                                    | R                                                                                                    |                                                                             |                                                                    |                                               |
|                                                                                                    |                                                                                                    |                                                                                                    |                                                                                                    |                                                                             |                                                                    |                                               |
|                                                                                                    |                                                                                                    |                                                                                                    | OCATORIA 2017                                                                                                    |                                                                             |                                                                    | ONPE                                          |
|                                                                                                    | CONSUL                                                                                                    | TA PUPULAR DE REV                                                                                                    |                                                                                                    |                                                                             |                                                                    |                                               |
| EA<br>IBROS DE MESA                                                                                            | CONF                                                                                                    | TRMACIÓN DE I                                                                                                    |                                                                                                    |                                                                             |                                                                    | 1esa 030390                                   |
| IBROS DE MESA<br>VERIFIQUE QUE EL TOTAL DE VOTOS SEA<br>SI NO, CORRIJ.                                         | CONSUL<br>CONF<br>A IGUAL AL DE LA HO<br>A SEGUN LA HOJA B                                                 | <b>TRMACIÓN DE I</b><br>NA BORRADOR. S<br>FORRADOR, LUEG                                                                                                    |                                                                                                    |                                                                             |                                                                    | lesa 030390<br>I BLANCO,                      |
| IBROS DE MESA<br>Verifique que el total de votos sej<br>Si No, corrij                                          | CONSUL<br>CONF<br>A IGUAL AL DE LA HO<br>A SEGUN LA HOJA B                                                 | FIRMACIÓN DE I<br>SIRMACIÓN DE I<br>JUA BORRADOR, LUEG                                                                                                    | DIGITACIÓN<br>SI ES IGUAL CONFII<br>D. HAGA CLIC EN EI                                                                                                    | RME CON UN CLIC E<br>. BOTÓN "CONTINU/                                      | ∑ N<br>N EL RECUADRO EM<br>IR*                                     | 1esa 030390<br>I BLANCO,                      |
| IBROS DE MESA<br>VERIFIQUE QUE EL TOTAL DE VOTOS SEA<br>SI NO. CORRUJ<br>AUTORIDAD EN CONSULTA                 | CONSUL<br>CONF<br>A IGUAL AL DE LA HO<br>A SEGUN LA HOJA B<br>SI                                           | TRMACIÓN DE I<br>FIRMACIÓN DE I<br>JUA BORRADOR: 1<br>FORRADOR: LUEG<br>NO                                                                                                    | DIGITACIÓN<br>SI ES IGUAL CONFI<br>D, HAGA CLIC EN EI<br>VOTOS EN<br>BLANCO                                                                                                    | RME CON UN CLIC E<br>. Botón "Continua<br>Votos Nulos                       | VOTOS                                                              | lesa 030390<br>I BLANCO,<br>TOTAL DE<br>VOTOS |
| EROS DE MESA<br>VERIFIQUE QUE EL TOTAL DE VOTOS SEP<br>SI NA CORRU<br>AUTORIDAD EN CONSULTA<br>El total de     | CONSUL<br>CONF<br>NIGUAL AL DE LA HO<br>A SEGUN LA HOLA B<br>SI<br>Votos emitidos (300                     | FIRMACIÓN DE L<br>FIRMACIÓN DE L<br>UNA BORRADOR LUEGO<br>NO<br>NO<br>I) es diferente al l<br>¿Desea contin                                                                                                    | DIGITACIÓN<br>SI ES IGUAL CONFII<br>D, HAGA CLIC EN EI<br>VOTOS EN<br>BLANCO<br>total de ciudadano<br>nua?                                                                                                    | RME CON UN CLIC E<br>BOTÓN "CONTINUA<br>VOTOS NULOS<br>s que votaron (280)  | N EL RECUADRO EN<br>R <sup>4</sup><br>VOTOS<br>IMPUGNADOS          | Iesa 030390<br>IBLANCQ<br>TOTAL DE<br>VOTOS   |
| IBRIDS DE MESA<br>VERIFICIUE QUE EL TOTAL DE VOTOS SEA<br>SI NA CORRIL<br>AUTORIDAD EN CONSULTA<br>El total de | CONSUL<br>CONF<br>A IGUAL AL DE LA HO<br>A SEBUN LA HOJA B<br>SI<br>Votos emitidos (300                    | FIRMACIÓN DE L<br>FIRMACIÓN DE L<br>UJA BORRADOR LUEGO<br>NO<br>NO<br>es diferente al 1<br>¿Desea contin<br>31                                                                                                    | DIGITACIÓN<br>SI ES IGUAL CONFIE<br>D. HAGA CLIC EN EL<br>VOTOS EN<br>BLANCO<br>total de ciudadano<br>nuar?                                                                                                    | RME CON UN CLIC E<br>BOTÓN "CONTINU"<br>VOTOS NULOS<br>s que votaron (280)  | N EL RECUADRO EN<br>IN EL RECUADRO EN<br>IN<br>VOTOS<br>IMPUGNADOS | tesa 030390<br>I BLANCO.<br>TOTAL DE<br>VOTOS |
| EROS DE MESA<br>VERIFICUE QUE EL TOTAL DE YOTOS SEA<br>SI NO CORRU<br>AUTORIDAD EN CONSULTA<br>El total de     | CONFOR<br>CONF<br>NERUAL AL DE LA HO<br>A SEGUN LA HOJA B<br>SI<br>Votos emitidos (300                     | IRMACIÓN DE I<br>IRMACIÓN DE I<br>UA BORRADOR :<br>ORRADOR LUEDO<br>NO<br>U) es diferente al 1<br>¿Desea contri<br>Si                                                                                                    | DIGITACIÓN<br>SI ES IGUAL CONPI<br>D. HAGA CLIC EN EL<br>VOTOS EN<br>BLANCO<br>total de ciudadano<br>nuar?                                                                                                    | RIVE CON UN CLICE<br>EDITÓN CONTINUA<br>VOTOS NULOS                         | VOTOS<br>IMPUGNADOS                                                | tesa 030390<br>I BLANCO<br>TOTAL DE<br>VOTOS  |
| IBROS DE MESA<br>VERIFIQUE QUE EL TOTAL E POTOS SEA<br>SI NA CORRU<br>AUTORIDAD EN CONSULTA<br>El total de     | CONFOL<br>CONF<br>NGUALALDELA HO<br>A SEGUN LA HOLA B<br>SI<br>Votos emitidos (300                         | IRMACIÓN DE L<br>IRMACIÓN DE L<br>IRMACIÓN DE L<br>IND<br>NO<br>NO<br>SI<br>SI                                                                                                    | DIGITACIÓN<br>EI ES IGUAL CONFIG<br>I MARA CUC EN ES<br>VOTOS EN<br>BLANCO<br>NOTAL de ciudadano<br>NO                                                                                                    | RIME CON UN CLIC E<br>BOTON "CONTINUA<br>VOTOS NULOS<br>S que votaron (230) | VOTOS<br>IMPUGNADOS                                                | tesa 030390<br>I BLANOQ<br>TOTAL DE<br>VOTOS  |
| IBRIDS DE MESA<br>VERIFICUE QUE EL TOTAL DE VOTOS SEA<br>SI NA CORRU<br>AUTORIDAD EN CONSULTA<br>El total de   | CORRU<br>CONFIL<br>CONFIL<br>SECURI LA HOLA S<br>SI<br>Votos emitidos (300                                 | IN NONCONTENENT IN A BORRADOR USED<br>ORRADOR USED<br>NO<br>I) es diferente al 1<br>¿Desea continue<br>SI<br>CONTINUA                                                                                                    | NGITACIÓN<br>SI ES IGUAL CONFIENCE<br>UNTOS EN<br>BLANCO<br>ICOLÍ de ciudadano<br>ICOLÍ de ciudadano                                                                                                    | NALE CON UN CLUG E<br>BOTON YOUTTHUN<br>VOTOS NULLOS                        | VOTOS<br>IMPUGNADOS                                                | tesa 030390<br>IBLANCQ<br>TOTAL DE<br>VOTOS   |
| EROS DE MESA<br>VENIFIQUE QUE EL TOTAL DE VOITOS SEA<br>EL NA CORFUL<br>AUTORIDAD EN CONSULTA<br>El total de   | CONRU<br>CONFINICALA LOBELARD<br>SI<br>Votos emilidos (300                                                 | IN MOLOGINE EXCLOSION DE L<br>IRMACIÓN DE L<br>NA BORRADOR, LIEGO<br>NO<br>es diferente al<br>20esea contin<br>SI<br>CONTINUA                                                                                                    | DIGITACIÓN<br>SI ES IGUAL CONFINE<br>E HAGA CUICEN EI<br>BLANCO<br>Iotal de ciudadano<br>NO<br>NO                                                                                                    | VOTOS NULOS                                                                 | VOTOS<br>IMPUGNADOS                                                | tesa 030390<br>IBLANOQ<br>TOTAL DE<br>UVITOS  |
| ERROS DE MESA<br>VENERQUE QUE EL TOTAL DE VOIOS SEA<br>AUTORIDAD EN CONSULTA<br>El total de                    | CONSUL<br>CONFUL<br>ALEXA DE LA HOLA S<br>SI<br>votas emilidas (300                                        | IRMACIÓN DE L'ARMACIÓN DE L'ARMACIÓN D'ARMACIÓN DE L'ARMACIÓN DE L'ARMACIÓN D'ARMACIÓN D | NOTACIÓN<br>DE ESTUDUL CONFINE<br>EL MARA CLIC EN EL<br>BLANCO<br>NOTAL DE CIUdadano<br>NOTACIÓN ANTERNA<br>NOTACIÓN A 2017<br>DIOTACIÓN                                                                                                    | NAME CON UN CLO E<br>BOTON TOOMINUU<br>VOTOS NULOS                          | ♥ N EL RECUADRO EN<br>R                                            |                                               |
| ERROS DE MESA<br>VENIFIQUE QUE EL TOTAL DE VOTOS SEA<br>AUTORIDAD EN CONSULTA<br>El total de                   | CONSUL<br>CONFUNCTION OF A POINT<br>SI<br>Votos emitidos (3000<br>Votos emitidos (3000<br>CONSUL<br>CONSUL | IRMACIÓN DE I<br>IRMACIÓN DE I<br>IRMACIÓN DE I<br>NO<br>NO<br>NO<br>NO<br>NO<br>NO<br>NO<br>NO<br>NO<br>NO<br>NO<br>NO<br>NO                                                                                                    | NOTACIÓN<br>DI ESTOUL, CONFIEND<br>E MARA CUE DE LA<br>BLANCO<br>NOTAS EN<br>BLANCO<br>NOTAS ENO | RME CON UN CLIC E<br>BOTON TOOTINUU<br>VOTOS NULOS<br>5 que votaron (280)   |                                                                    |                                               |

2 NOMBRE2 NOMBRE2 APELLIDO2 APELLIDO2

140

~

140

# Caso 3

Si al confirmar la digitación de una autoridad en consulta, el total de votos emitidos es diferente al total de ciudadanos que votaron y se hace clic en en botón CONTINUAR

Aparecerá el siguiente mensaje de alerta.

Si haces clic en SI, escribe el hecho en **Observaciones** y continúa con las tareas siguientes. Si haces clic en NO, deberás corregir los datos ingresados de acuerdo con la hoja borrador.

Corrige los datos de acuerdo con la hoja borrador. Luego, haz clic en el botón

SOLUCIÓN: Corrige según las indicaciones señaladas.

10

10

~

0

~

300

El total de votos emitidos de cada autoridad en consulta debe ser igual al total de ciudadanos que votaron del acta de sufragio. De lo contrario, se deben volver a revisar los resultados de la hoja borrador y trasladarlos correctamente al sistema. Si la diferencia persiste, haz clic en el botón CERRAR SESIÓN y vuelve a escrutar las cédulas en la fila de la autoridad en consulta correspondiente.

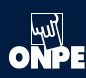

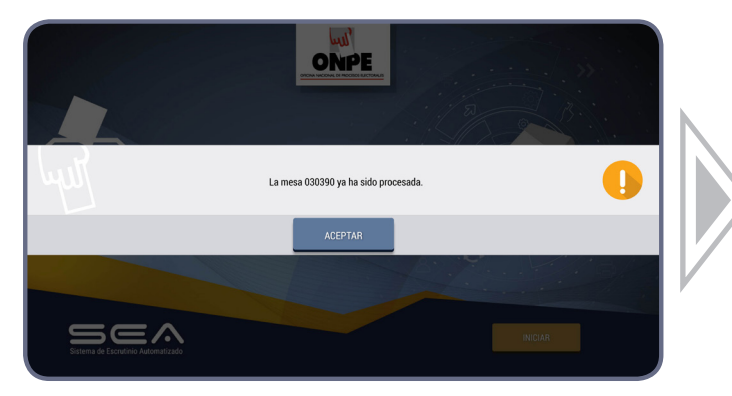

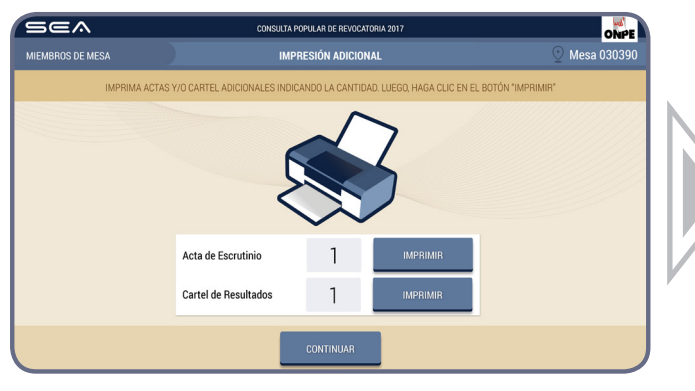

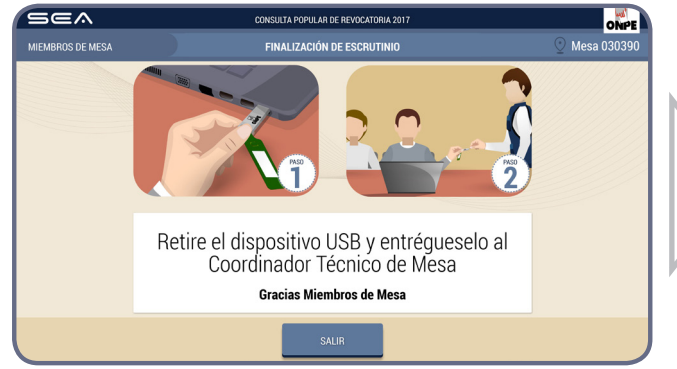

#### Caso 4

Si la mesa ya ha sido procesada pero se vuelve a conectar el USB y se intenta iniciar nuevamente, aparecerá el mensaje de alerta que la mesa ya ha sido procesada.

Al hacer clic en el botón ACEPTAR

Aparecerá la opción de impresión de actas de escrutinio y cartel de resultados adicionales. Si requieres una impresión adicional, coloca la cantidad en los recuadros correspondientes y haz clic en el botón MPRIMIR. Luego, haz clic en el botón CONTINUAR

Finalmente, aparece el mensaje de haber concluido con el escrutinio automatizado. Haz clic en el botón SALIR

**SOLUCIÓN**: Si la mesa ya ha sido procesada y se vuelve a conectar el USB, solo hay opción de imprimir actas de escrutinio y cartel de resultados adicionales. No se puede ingresar más información.

GUIA DEL MIEMBRO DE MESA PARA EL ESCRUTINIO AUTOMATIZADO, SEA Editado por: Oficina Nacional de Procesos Electorales

Jr. Washington 1894, Lima

1a. Edición - Abril 2017 HECHO EL DEPÓSITO LEGAL EN LA BIBLIOTECA NACIONAL DEL PERÚ Nº 2017 -04502

Se terminó de imprimir en abril del 2017 en: Imprenta ONPE Av. Industrial Nº 3113, Independencia.

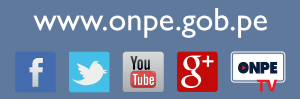